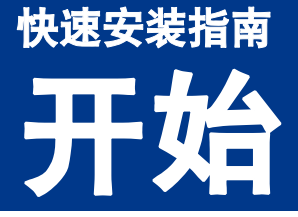

首次使用本设备前,请先仔细阅读此快速安装指南,以获取正确的设置说明和安装步骤。 若要查看其他语言的快速安装指南,请访问<u>http://solutions.brother.com/</u>。

| ▲ 警告 | <u>警告</u> 图标表示可能导致死亡或重伤的潜在危险情况。   |
|------|-----------------------------------|
| ▲ 注意 | <u>注意</u> 图标表示可能导致轻微或中度伤害的潜在危险情况。 |

# 1 打

## 打开设备包装,检查组件

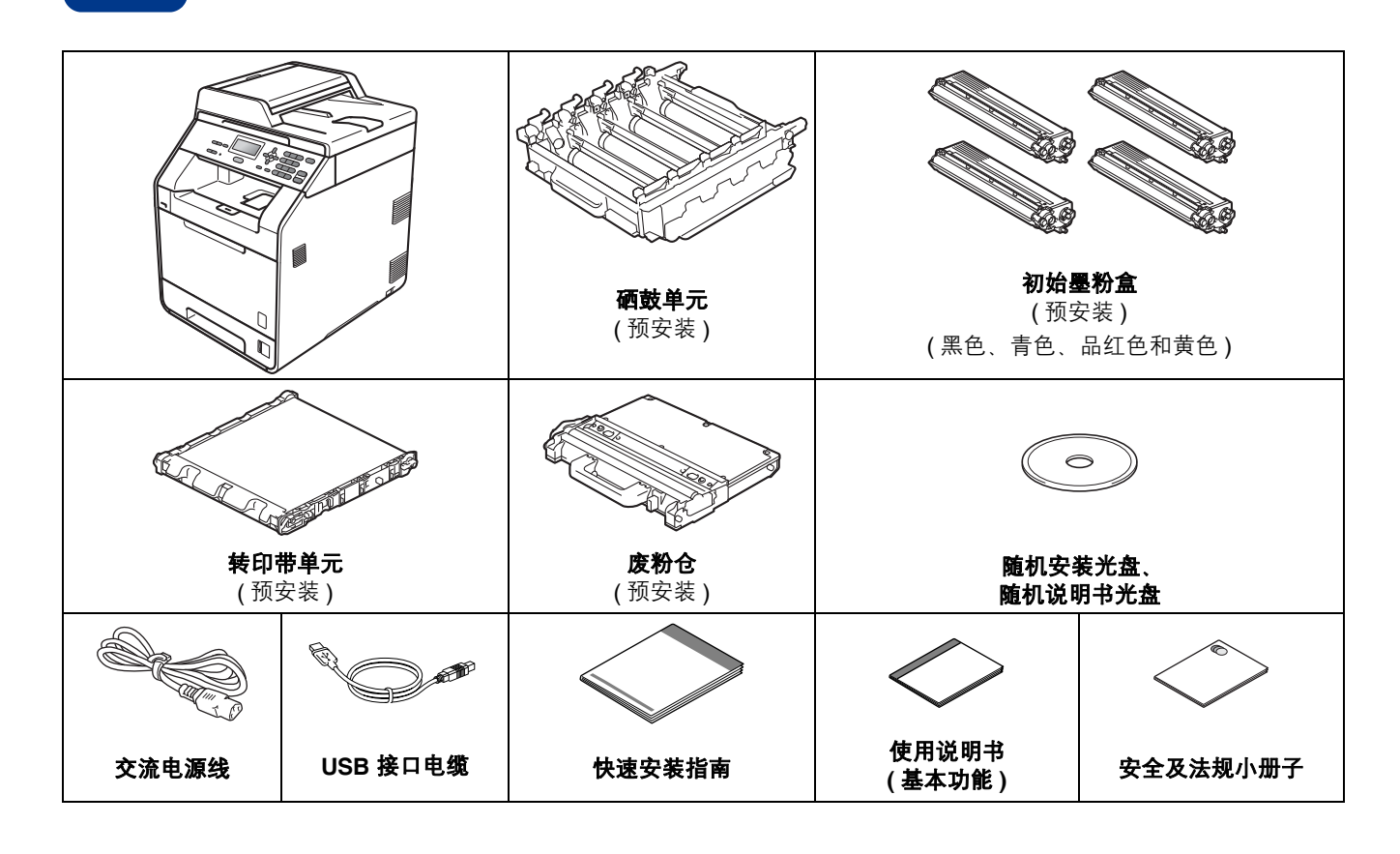

### ▲ 警告

- ・塑料袋用于包装设备,不是玩具。请将这些塑料袋存放于儿童不易触及的地方并妥善处置,以防窒息危险。
- ・本设备重约 26.5 千克。为避免人身伤害、本设备必须至少由两个人搬运。放下设备时注意不要夹伤手指。
- ・如果使用低位纸盒(属于选配件,需用户自行购买),请将其与设备分开搬运。

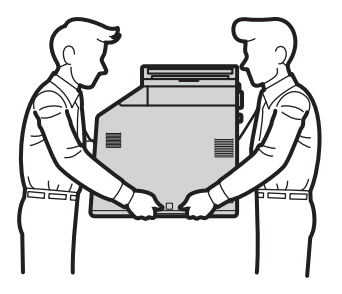

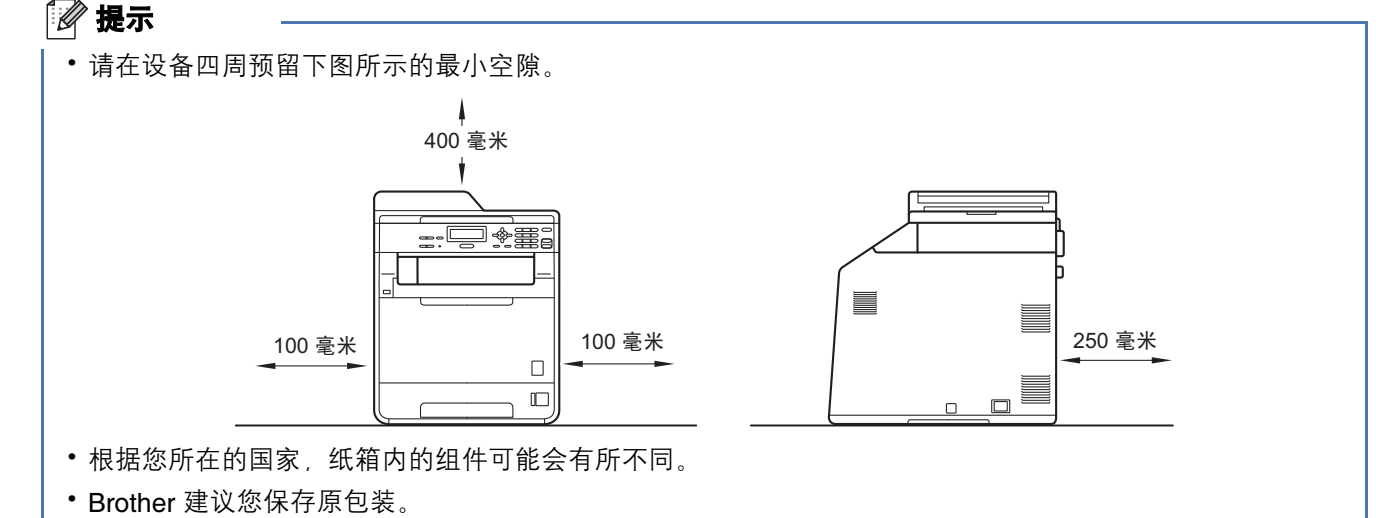

- 如果出于任何原因必须装运本设备,请小心地将设备装回原包装,以免运输途中造成损坏。承运人应该为设备充分投保。关于如何重新包装设备,请参见使用说明书(高级功能)中的设备装运。
- 接口电缆不属于标配附件。请为您想使用的接口(网络)购买合适的接口电缆。
- 为确保安全操作,必须使用随机附带的电源插头并插入通过标准电线正确接地的标准电源插座。不接地的设备可能会造成触电危险或产生过量电子噪声辐射。

#### USB 接口电缆

• Brother 建议您使用长度不超过 2 米的 USB 2.0 (A/B 型) 接口电缆。

#### 网络接口电缆

请为 10BASE-T 或 100BASE-TX 快速以太网选用直通 5 类 ( 或超 5 类 ) 双绞电缆。

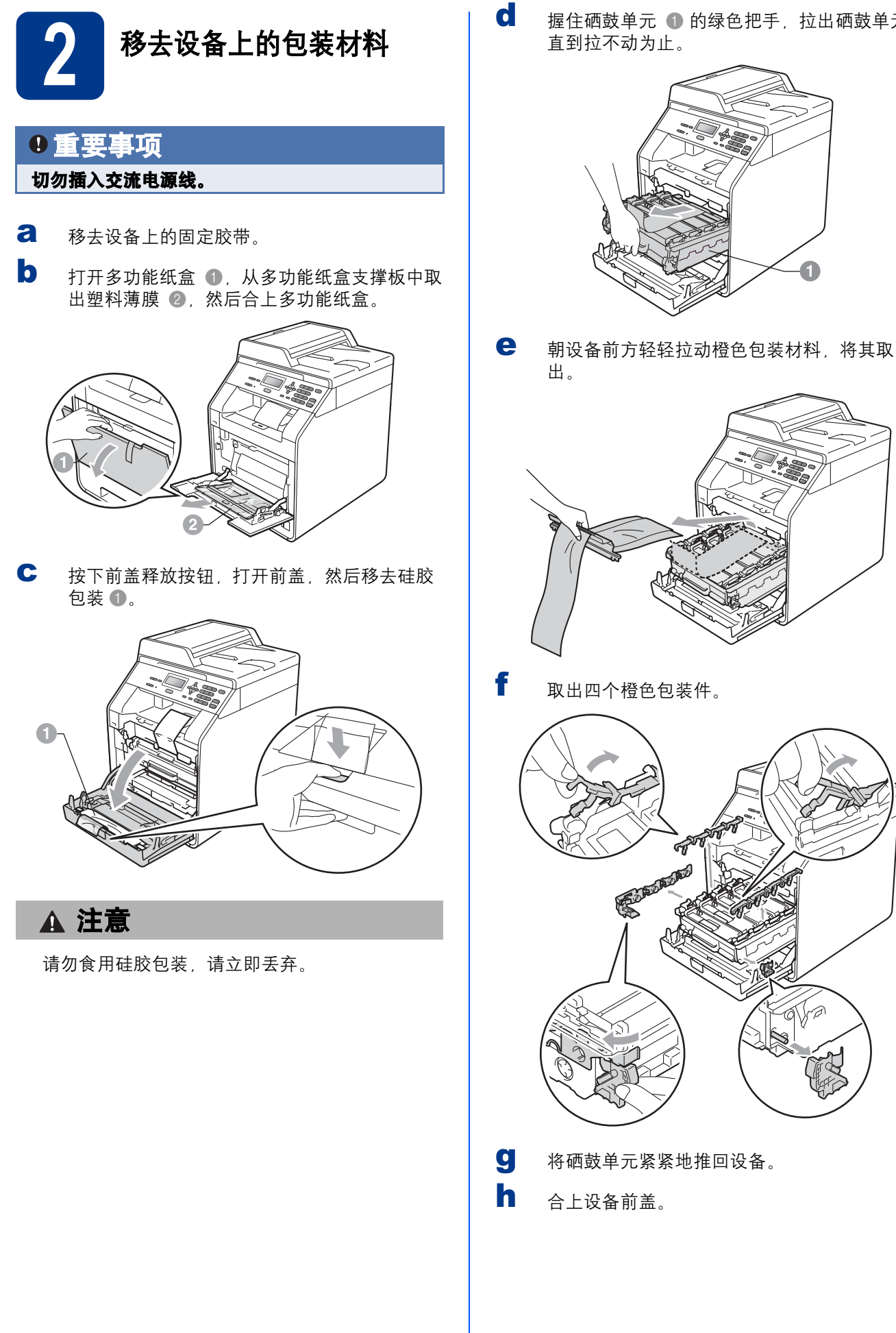

握住硒鼓单元 ① 的绿色把手, 拉出硒鼓单元,

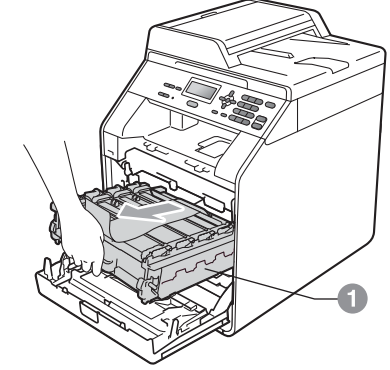

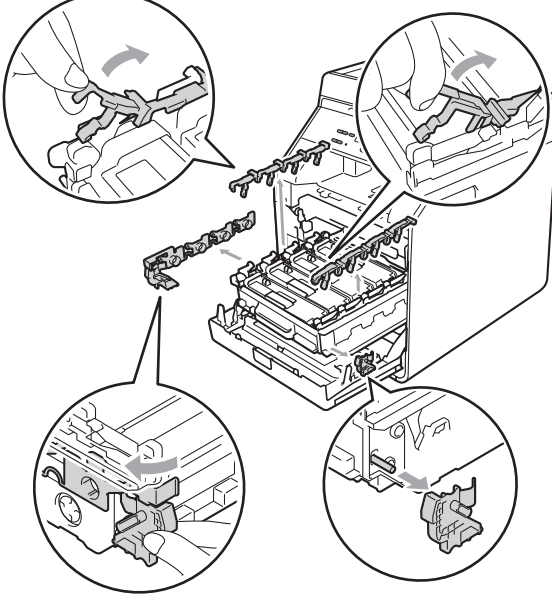

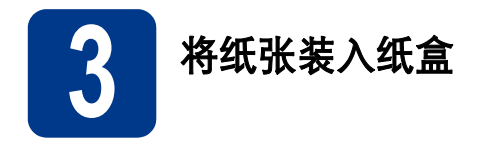

**∂** 将纸盒从设备中完全拉出。

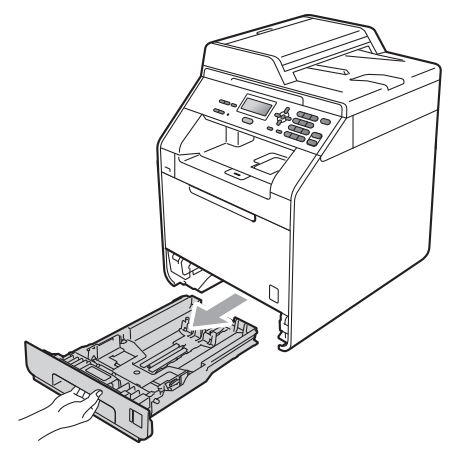

b 按住绿色纸张导块释放杆 ●,同时滑动纸张导块,调整至所用纸张的尺寸。确保导块紧紧地嵌入槽中。

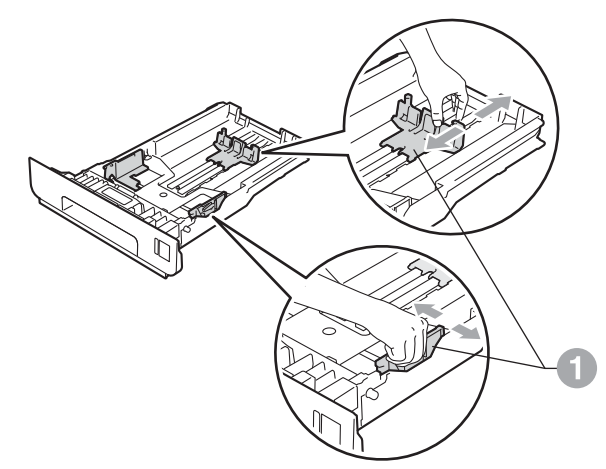

C 充分展开堆叠的纸张, 以避免卡纸和进纸错误。

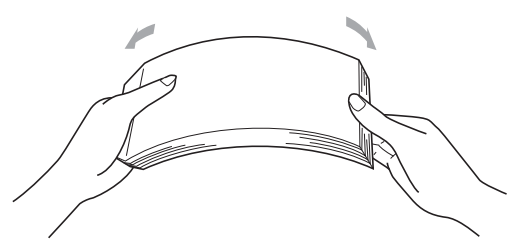

将纸张装入纸盒,并确保:

d

- 纸张位于最大纸张容量标记 (▼▼▼) ① 以下。 纸盒过满将导致卡纸。
- 纸张打印面必须朝下。
- 纸张导块触碰到纸张两侧, 以便正常进纸。

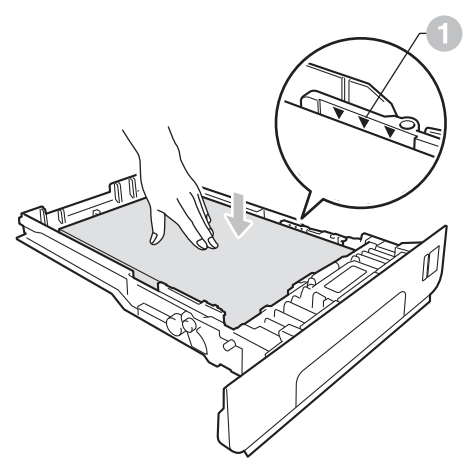

 将纸盒紧紧地装回设备中。确保纸盒已完全装 入设备中。

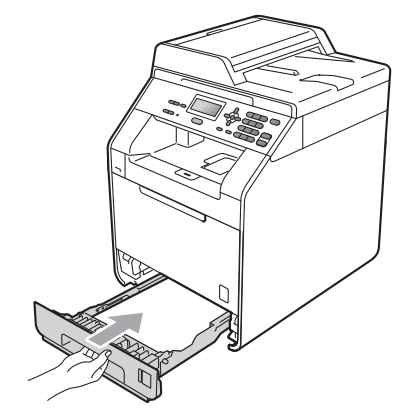

如需获取有关推荐纸张的详细信息,请参见 使用说明书(基本功能)中的推荐纸张和打印 介质。

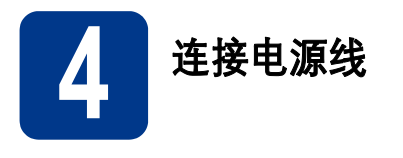

- a 将交流电源线连接到设备上,然后将其插头插入电源插座。
- **b** 撕下贴在设备电源开关上的标签,然后打开设 备的电源开关。

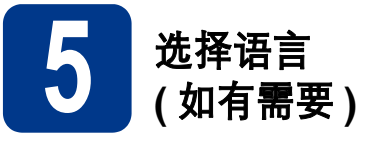

- **己** 按**功能**键,然后按数字键 1、0。
- b 按 ▲ 或 ▼ 键选择所需语言。
   按 OK 键。
- **C** 按**停止 / 退出**键。

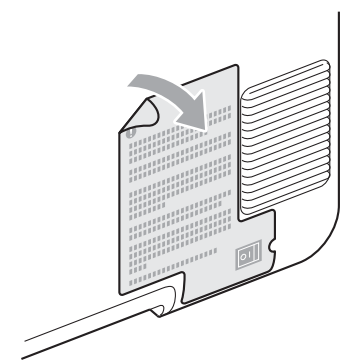

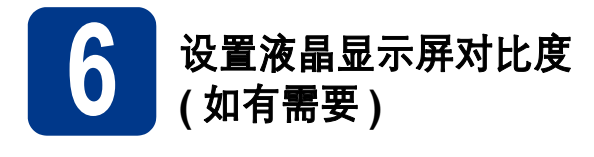

若您很难看清液晶显示屏上的显示,请尝试更改对比 度设置。

**日** 按功能键,然后按数字键 1、5。

▶ 按▶键增强对比度。

— 或 —

按◀键降低对比度。

按 **OK** 键。

**C** 按**停止 / 退出**键。

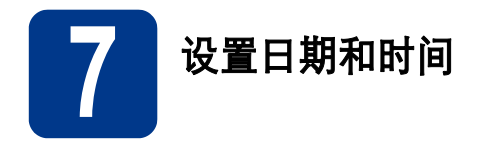

通过此项设置,使用扫描到 USB 功能时可以创建设 备名称文件。

2 按功能键,然后按数字键 5、1、1。

使用拨号盘输入年份的最后两位数字,然后按 OK 键。

51. 日期&时间

年份:2011

输入并按 OK 键

(例如: 输入 1、1 即表示 2011 年。)

C 使用拨号盘输入两位数月份,然后按 OK 键。

| 51. 日期&时间  |
|------------|
| 2011/XX/XX |
|            |
| 月份:03      |
| 输入并按 OK 键  |
|            |

(例如: 输入 0、 3 即表示 3 月。)

使用拨号盘输入两位数日期,然后按 OK 键。 51. 日期&时间 2011/03/XX 日期:25 输入并按 OK 键 (例如:输入 2、5 即表示 25 日。) 使用拨号盘输入 24 小时制时间,然后按 OK 键。 51. 日期&时间 2011/03/25 时间:15:25 输入并按 OK 键 (例如:输入 1、5、2、5 即表示 3:25 P.M.。)

按**停止 / 退出**键。

d

e

f

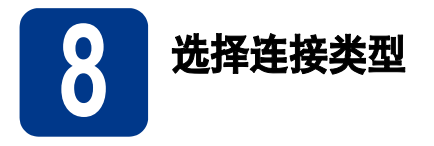

这些安装说明适用于 Windows<sup>®</sup> 2000 专业版、Windows<sup>®</sup> XP 家庭版 /Windows<sup>®</sup> XP 专业版、Windows<sup>®</sup> XP 专业版、K x64 版本、 Windows Vista<sup>®</sup>、 Windows<sup>®</sup> 7 和 Mac OSX (版本 10.4.11、 10.5.x 和 10.6.x)。

🖉 提示

对于 Windows Server<sup>®</sup> 2003/2003 x64 版本 /2008/2008 R2,请登录 <u>http://solutions.brother.com/</u> 网站访问与 您的型号对应的页面。

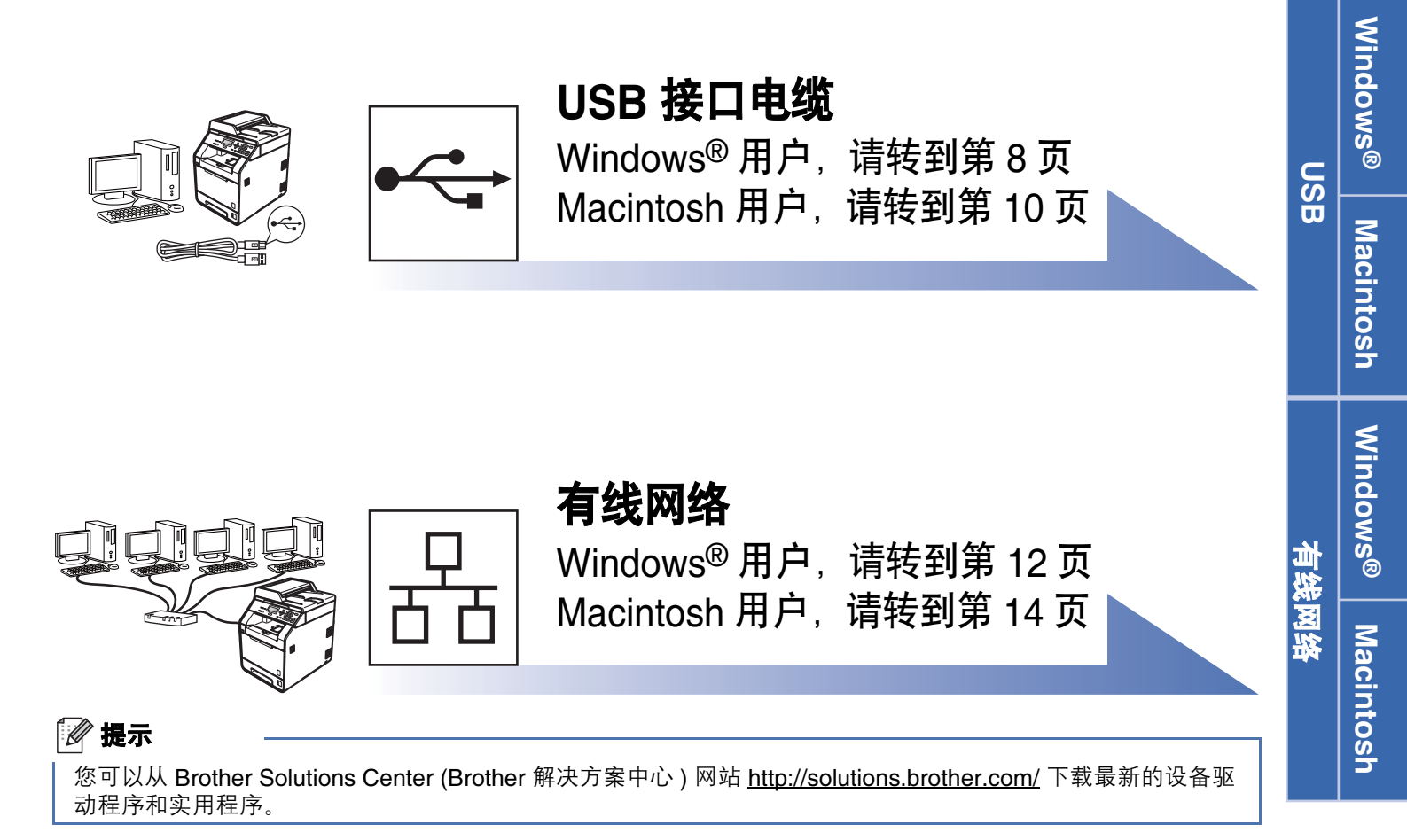

## USB 接口电缆用户

(Windows<sup>®</sup> 2000 专业版 /XP/XP 专业版 x64 版本 / Windows Vista<sup>®</sup>/Windows<sup>®</sup> 7)

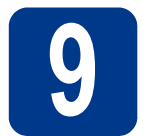

## 安装前的准备

USB

a 确保您的计算机已打开,并以管理员身份登录。

#### •重要事项

- ・关闭正在运行的所有程序。
- ・屏幕显示可能会因操作系统的不同而有所不同。

#### 📝 提示

- 随机安装光盘中包含 Presto! PageManager。
   该软件支持 Windows<sup>®</sup> 2000、Windows<sup>®</sup> XP、
   XP 专业版 x64 版本、Windows Vista<sup>®</sup> 和
   Windows<sup>®</sup> 7。安装 MFL-Pro Suite 前,请更新
   至最新的 Windows<sup>®</sup> Service Pack。
- 如果在程序安装前,若将 USB 接口电缆连接了 电脑后,屏幕上会自动出现"找到新的硬件向 导"。请取消屏幕上的向导页面。

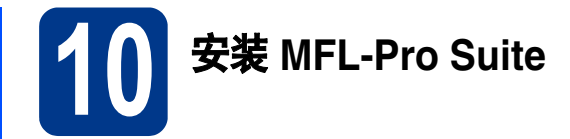

冷随机安装光盘插入 CD-ROM 光驱中。出现型 号名称选择屏幕时,选择您的设备型号名称; 出现语言选择屏幕时,选择所需语言。

#### 🖉 提示

如果 Brother 安装屏幕未自动出现,请转到**我的** 电脑(计算机),双击 CD-ROM 图标,然后双击 start.exe。

| Multi-Function Center         |                                             |
|-------------------------------|---------------------------------------------|
| 初始安装                          |                                             |
| 将自动安装多功能驱动程序和<br>PageManager, | 安装NFL-Pro Suite<br>完整的能力量序集体件和<br>(包括常常和分析和 |
|                               | 💽 元PageManager的FL-Pro Dute                  |
|                               | 2 2.安美打印电路站程序(适用于网络)                        |
|                               | S ##WFL-Pro Bute                            |
|                               |                                             |
|                               |                                             |

**C** 如果您接受许可证协议,请点击**是**。

#### 🖉 提示

- 如果无法自动继续安装,请弹出然后再插入随机光盘或双击根目录文件夹中的 start.exe 程序,以重新打开主菜单,然后从步骤 b 继续安装 MFL-Pro Suite。
- 对于 Windows Vista<sup>®</sup> 和 Windows<sup>®</sup> 7 用户,当
   出现用户帐户控制屏幕时,请点击允许或是。
- 如果您想安装 PS 驱动程序 (BR-Script3 打印机 驱动程序),请选择自定义安装,然后遵循屏幕 提示进行操作。

遵循屏幕提示进行操作,直到出现以下屏幕:

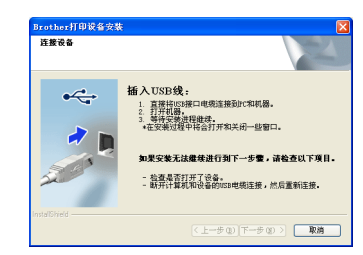

点击初始安装,然后点击安装 MFL-Pro Suite。

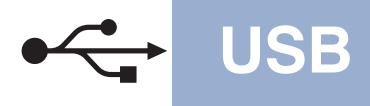

# Windows®

● 将 USB 接口电缆一端插入设备上标有 ← 标 记的 USB 接口上,然后将另一端插入到计算 机。

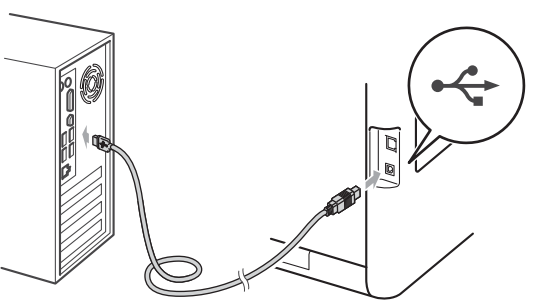

f 打开设备电源开关,然后遵循屏幕提示完成安装。

### • 重要事项

安装过程中切勿取消任何屏幕。完成安装可能需 时几秒钟。

#### 🖉 提示

如果在软件安装过程中出现错误信息,请运行位 于**开始 / 所有程序 /Brother/DCP-XXXX** (DCP-XXXX 为您的型号名称)中的**安装诊断**。

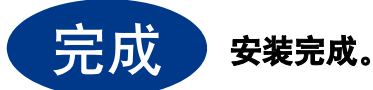

#### 🖉 提示

- 根据您的安全设置,使用本设备或其软件时, 可能会显示 Windows 安全或杀毒软件窗口。请 允许此窗口继续。
- XML Paper Specification (XML 纸张规格) 打 印机驱动程序

对于 Windows Vista<sup>®</sup> 和 Windows<sup>®</sup> 7 用户,从使 用 XML Paper Specification (XML 纸张规格) 文档 的应用程序进行打印时,XML Paper Specification (XML 纸张规格) 打印机驱动程序是 最适用的驱动程序。请登录 Brother Solutions Center (Brother 解决方案中心) 网站 <u>http://solutions.brother.com/</u>下载最新的驱动程 序。

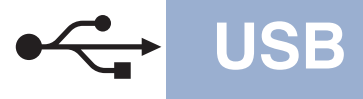

### USB 接口电缆用户 (Mac OS X 10.4.11 - 10.6.x)

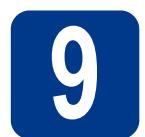

## 安装前的准备

a 确保本设备已连接电源,且 Macintosh 已经开 启。必须以管理员身份登录。

#### • 重要事项

对于 Mac OS X 10.4.10 用户, 请更新至 Mac OS X 10.4.11 - 10.6.x。(如需获取有关 Mac OS X 的最新驱动程序和相关信息, 请访问 http://solutions.brother.com/。)

#### 🖉 提示

如果您想安装 PS 驱动程序 (BR-Script3 打印机驱动程序),请转到 Brother Solutions Center (Brother 解决方案中心)网站 <u>http://solutions.brother.com/</u>,在型号页面上点击 软件下载,并浏览常见问题解答 (FAQ) 以获取设 置说明。

▶ 将 USB 接口电缆一端插入设备上标有 ← 标记的 USB 接口上,然后将另一端插入 Macintosh。

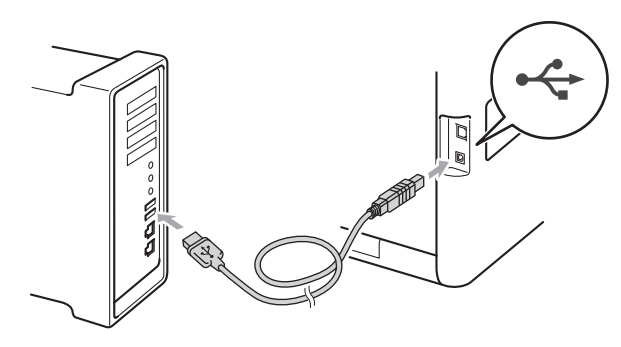

**C** 确保本设备的电源开关已打开。

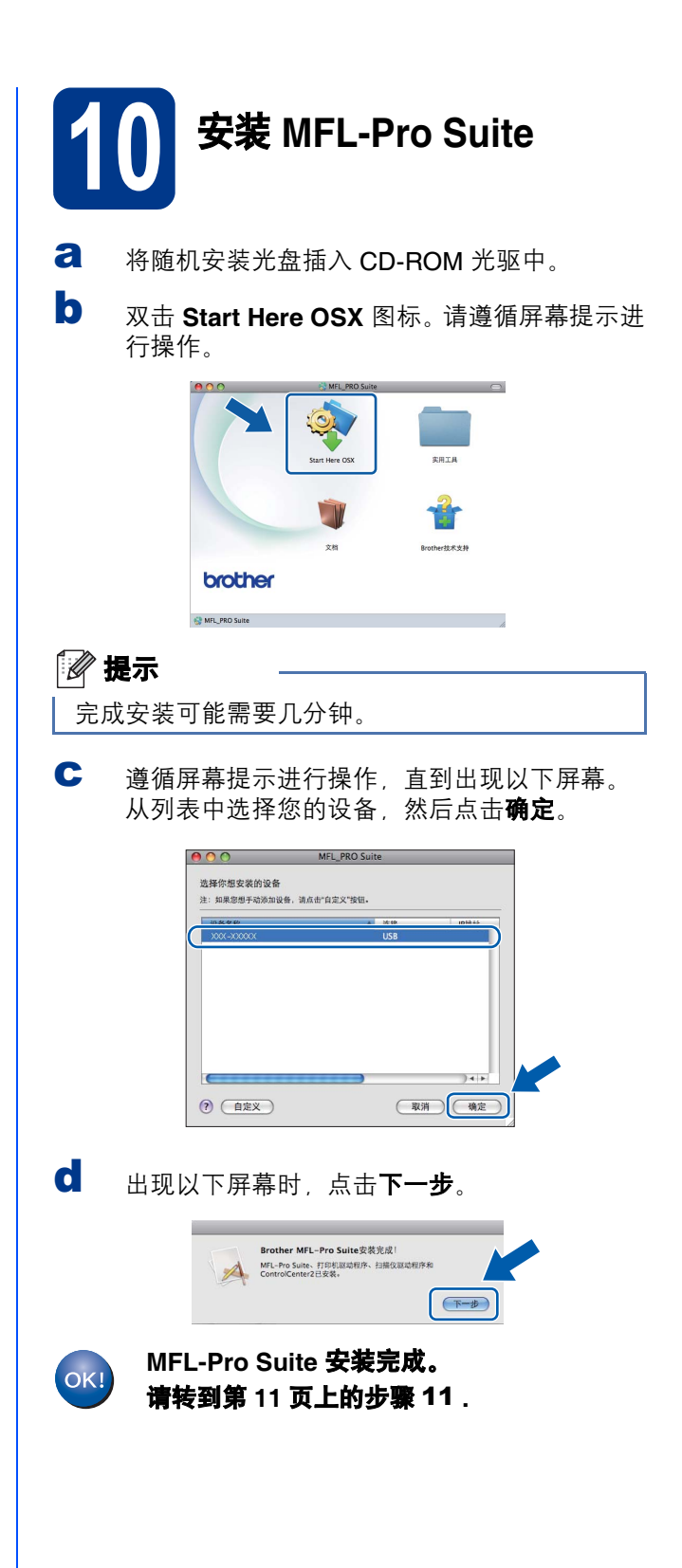

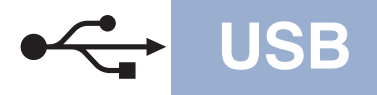

# Macintosh

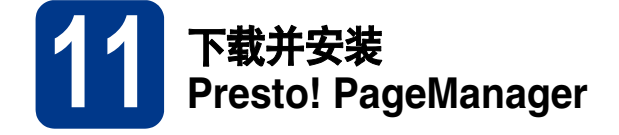

安装 Presto! PageManager 后, OCR 功能将添加到 Brother ControlCenter2 中。通过 Presto! PageManager,您可以轻松地扫描、共享和 管理您的照片和文档。

在 Brother 技术支持屏幕中,点击
 Presto! PageManager,然后遵循屏幕提示进行操作。

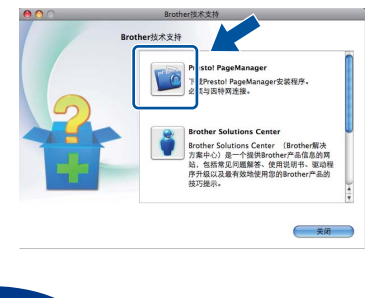

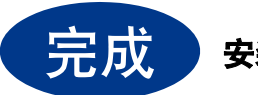

安装完成。

## 有线网络接口电缆用户

(Windows<sup>®</sup> 2000 专业版 /XP/XP 专业版 x64 版本 / Windows Vista<sup>®</sup>/Windows<sup>®</sup> 7)

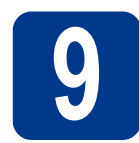

## 安装前的准备

a 确保您的计算机已打开,并以管理员身份登录。

### • 重要事项

- ・关闭正在运行的所有程序。
- ・屏幕显示可能会因操作系统的不同而有所不同。

### 🖉 提示

- 随机安装光盘中包含 Presto! PageManager。 该软件支持 Windows<sup>®</sup> 2000、Windows<sup>®</sup> XP、 XP 专业版 x64 版本、Windows Vista<sup>®</sup> 和 Windows<sup>®</sup> 7。安装 MFL-Pro Suite 前,请更新 至最新的 Windows<sup>®</sup> Service Pack。
- 安装过程中,请禁用所有个人防火墙软件 (Windows<sup>®</sup> 防火墙除外)、反间谍软件或防病毒 应用程序。
- 移除标有 器 标记的网络接口上的保护帽。

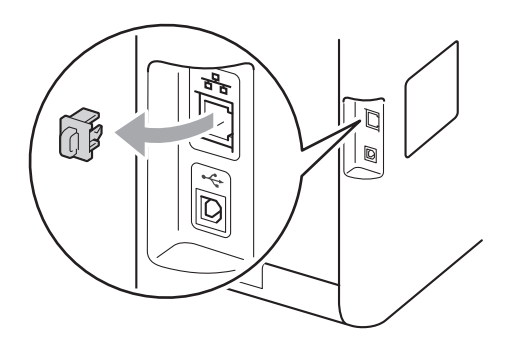

► 将网络接口电缆一端连接到网络接口上,然后 将另一端连接到集线器的闲置端口。

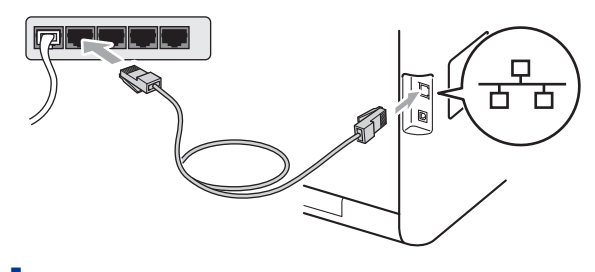

**d** 确保本设备的电源开关已打开。

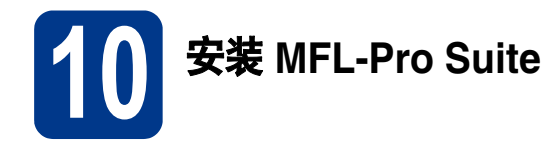

冷随机安装光盘插入 CD-ROM 光驱中。出现型 号名称选择屏幕时,选择您的设备型号名称; 出现语言选择屏幕时,选择所需语言。

#### 🖉 提示

如果 Brother 安装屏幕未自动出现,请转到**我的** 电脑(计算机),双击 CD-ROM 图标,然后双击 start.exe。

点击初始安装,然后点击安装 MFL-Pro Suite。

| Multi-Function Center         |                           |
|-------------------------------|---------------------------|
| 初始安装                          |                           |
| 将自动安装多功能能动程序和<br>PageManager, | <ul> <li></li></ul>       |
|                               | 元PageManager的FL-Pro Suite |
|                               | (1) 我们的问题的程序(16用于月18)     |
|                               | State State               |
|                               |                           |
|                               |                           |

**C** 如果您接受许可证协议,请点击**是**。

#### 🖉 提示

- 如果无法自动继续安装,请弹出然后再插入随机光盘或双击根目录文件夹中的 start.exe 程序,以重新打开主菜单,然后从步骤 b 继续安装 MFL-Pro Suite。
- 对于 Windows Vista<sup>®</sup> 和 Windows<sup>®</sup> 7 用户,当 出现用户帐户控制屏幕时,请点击允许或是。
- •如果您想安装 PS 驱动程序 (BR-Script3 打印机 驱动程序),请选择**自定义安装**,然后遵循屏幕 提示进行操作。

# 有线网络

出现检测到防火墙 / 防病毒软件屏幕时,选择更 改防火墙端口设置以连接网络和继续安装。(推 荐),然后点击下一步。

(不适用于 Windows<sup>®</sup> 2000 用户)

| 會測到防火墙/防病毒软件                                       |                                                | 4 |
|----------------------------------------------------|------------------------------------------------|---|
| Yindows防火墙帮助您保护<br>由于当前防火墙的设置,设<br>网络功能,则需更改Yindow | 计算机。<br>2番上的一些网络功能将不可用。为了使用设备上的所<br>。3历火墙端口设置。 | 有 |
| ●連改防火増第口设置U3                                       | 主接阿靖和继续安装。(推荐)                                 | ) |
| ○不更改Windows防火墙设                                    | 置,继续安装。(即分网络功能不可用)                             |   |
| 对于防病毒软件用户:                                         |                                                |   |
| 如果您正在使用防病毒软件<br>允许"以继续安装。                          | +,安装过程中可能会出现警告对话窗口,此时请选择                       | " |
|                                                    | <上一步@ 下一步@ >) 取                                | 1 |

如果您使用的并非 Windows<sup>®</sup> 防火墙,请参见 软件使用说明书以获取关于如何添加以下网络 端口的信息。

- 对于网络扫描,请添加 UDP 端口 54925。
- 如果仍然存在网络连接问题,请添加 UDP 端口 137。
- € 遵循屏幕提示完成安装。

#### • 重要事项

安装过程中切勿取消任何屏幕。完成安装可能需时几秒钟。

#### 🖉 提示

- •如果在网络中找不到您的设备,请遵循屏幕提示确认您的设置。
- 通过打印网络配置列表可以查找到本设备的 IP
   地址和节点名称。详细信息,请参见第 16 页上的打印网络配置列表。
- 对于 Windows Vista 和 Windows<sup>®</sup> 7 用户,出现 Windows 安全屏幕时,请勾选此复选框,然后点击安装以正确完成安装。
- 如果在软件安装过程中出现错误信息,请运行 位于**开始 / 所有程序 /Brother/DCP-XXXX LAN** (DCP-XXXX 为您的型号名称)中的**安装诊断**。

在其他计算机上安装 MFL-Pro Suite (如有需要)

如果网络上有多台计算机需要使用本设备,请在各台 计算机上安装 MFL-Pro Suite。请转到第 12 页上的步 骤 **10**.

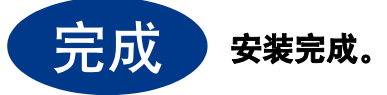

#### 🖉 提示

- 如果本设备使用的是指定 IP 地址,则必须使用 设备上的操作面板将引导方式设置为静态。详 细信息,请参见网络使用说明书中的网络功能。
- 根据您的安全设置,使用本设备或其软件时, 可能会显示 Windows 安全或杀毒软件窗口。请 允许此窗口继续。
- ・XML Paper Specification (XML 纸张规格 ) 打 印机驱动程序

对于 Windows Vista<sup>®</sup> 和 Windows<sup>®</sup> 7 用户,从使 用 XML Paper Specification (XML 纸张规格)文 档的应用程序进行打印时,XML Paper Specification (XML 纸张规格)打印机驱动程序 是最适用的驱动程序。请登录 Brother Solutions Center (Brother 解决方案中心)网站 <u>http://solutions.brother.com/</u>下载最新的驱动程

<u>nttp://solutions.brotner.com/</u>下氧取新的驱动 序。

首後図銘

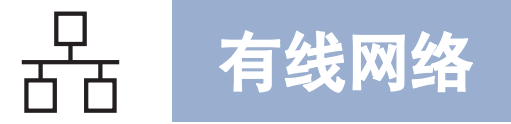

### 有线网络接口用户 (Mac OS X 10.4.11 - 10.6.x)

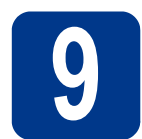

## 安装前的准备

a 确保本设备已连接电源,且 Macintosh 已经开 启。必须以管理员身份登录。

#### • 重要事项

对于 Mac OS X 10.4.10 用户, 请更新至 Mac OS X 10.4.11 - 10.6.x。(如需获取有关 Mac OS X 的最新驱动程序和相关信息, 请访问 http://solutions.brother.com/。)

#### 🖉 提示

如果您想安装 PS 驱动程序 (BR-Script3 打印机驱动程序),请转到 Brother Solutions Center (Brother 解决方案中心)网站 <u>http://solutions.brother.com/</u>,在型号页面上点击 软件下载,并浏览常见问题解答 (FAQ) 以获取设 置说明。

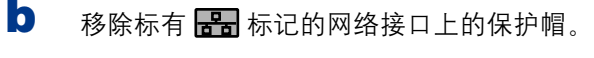

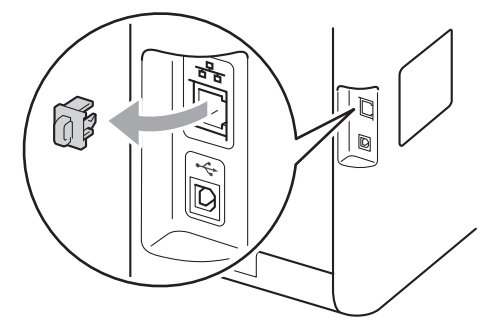

► 将网络接口电缆一端连接到网络接口上,然后 将另一端连接到集线器的闲置端口。

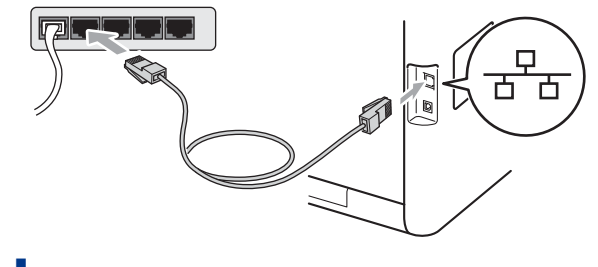

**d** 确保本设备的电源开关已打开。

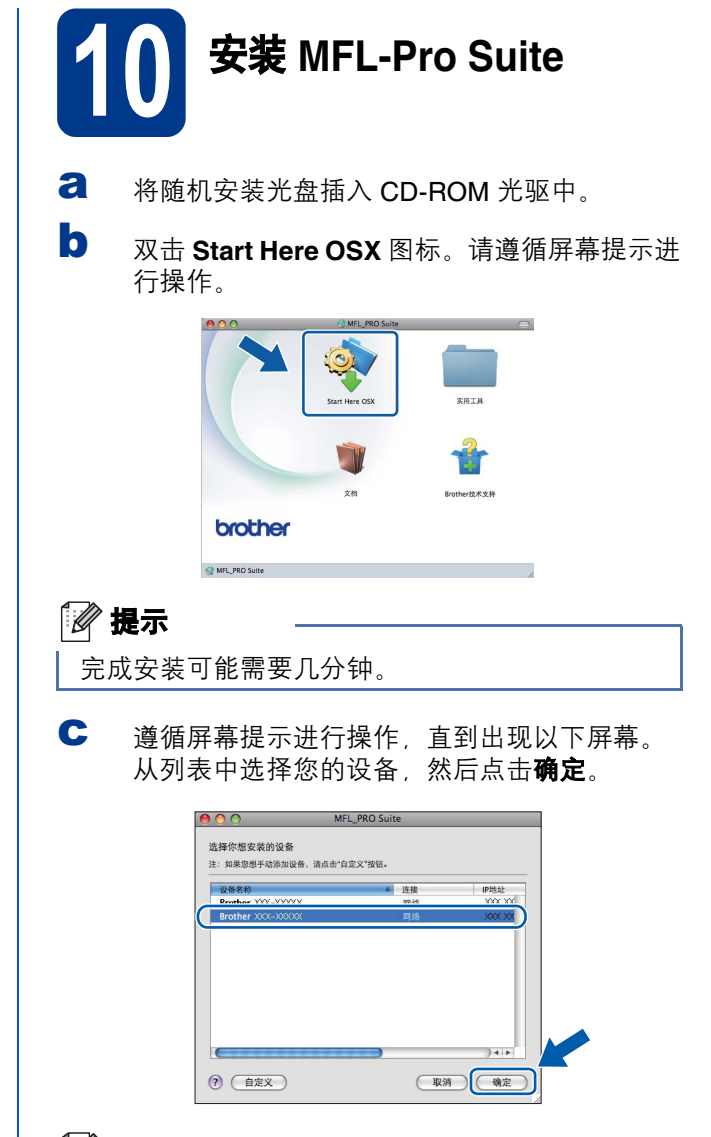

#### 🖉 提示

如果在网络中找不到您的设备,请确认您的网络 设置。详细信息,请参见*第 14 页上的安装前的准备*。

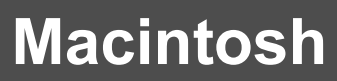

| 日本 有线网络                                                                                                    | Macintosh                                                                                                    |
|----------------------------------------------------------------------------------------------------|----------------------------------------------------------------------------------------------------|
| <ul> <li>✔ 提示</li> <li>● 通过打印网络配置列表可以查找到本设备的<br/>MAC 地址(以太网地址)和 IP 地址。详细信<br/>息,请参见第 16 页上的打印网络配置列表。</li> </ul> | 11<br>下载并安装<br>Presto! PageManager                                                                                                    |
| • 出现以下屏幕时, 点击 <b>好</b> 。                                                                                        | 安装 Presto! PageManager 后, OCR 功能将添加到<br>Brother ControlCenter2 中。通过 Presto! PageManager,<br>您可以轻松地扫描、共享和管理您的照片和文档。                                                                                                    |
| 在 <b>显示名称</b> 栏中为您的 Macintosh 输入最多<br>15 个字符的名称,然后点击 <b>确定</b> 。请转到步骤<br><b>d</b> 。                             | <ul> <li>在 Brother 技术支持屏幕中,点击<br/>Presto! PageManager,然后遵循屏幕提示进<br/>行操作。</li> </ul>                                                                                                    |
| ● 通送地址指定等的设备         PPは:       ○CXXXXXXXXXXXXXXXXXXXXXXXXXXXXXXXXXXXX                                          | Interdextsys         Image: State State |
| <ul> <li>如果您想使用本设备上的扫描键进行网络扫描,<br/>则必须勾选用设备上的"扫描到"功能注册您的计算机复选框。</li> </ul>                                      | 12<br>MFL-Pro Suite<br>(如有需要)                                                                                                    |
| <ul> <li>按 → (扫描)键并选择扫描选项时,设备的<br/>液晶显示屏上将显示您输入的名称。(详细信<br/>息,请参见网络使用说明书中的网络扫描。)</li> </ul>                     | 如果网络上有多台计算机需要使用本设备,请在各台<br>计算机上安装 MFL-Pro Suite。请转到第 14 页上的步<br>骤 <b>10</b> ,                                                                                                    |
| d 出现以下屏幕时,点击 <b>下一步</b> 。                                                                                       | 完成 安装完成。                                                                                                    |
| OK! MFL-Pro Suite 安装完成。<br>速转到第15页上的步骤 11                                                                       | □ □ □ □ □ □ □ □ □ □ □ □ □ □ □ □ □ □ □                                                                                                    |

请转到第 15 页上的步骤 11.

Windows® Macintosh

有线网络

息,请参见*网络使用说明书*中的*网络功能*。

# 网络用户

## 网络基本管理 (网络浏览器)

Brother 打印服务器配有网络服务器,您可以使用 HTTP(超文本传输协议)监控服务器状态或更改其配 置的设置。

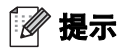

- 默认用户名为 'admin', 默认密码为 'access'。 您可以使用网络浏览器更改此密码。
- Brother 建议 Windows<sup>®</sup> 用户使用 Microsoft<sup>®</sup> Internet Explorer<sup>®</sup> 6.0 (或更高版本)或者 Firefox 3.0 (或更高版本),建议 Macintosh 用 户使用 Safari 3.0 (或更高版本)。无论使用何种 浏览器,请确保始终启用 JavaScript 和 Cookies。若要使用网络浏览器,您需要知道打 印服务器的 IP 地址。网络配置列表中列有打印 服务器的 IP 地址。
- **己** 打开浏览器。

b

在浏览器地址栏中输入 http://machine\_ip\_address/(其中, machine\_ip\_address为打印机的 IP 地址或 打印服务器名称)。 ■ 例如: http://192.168.1.2/

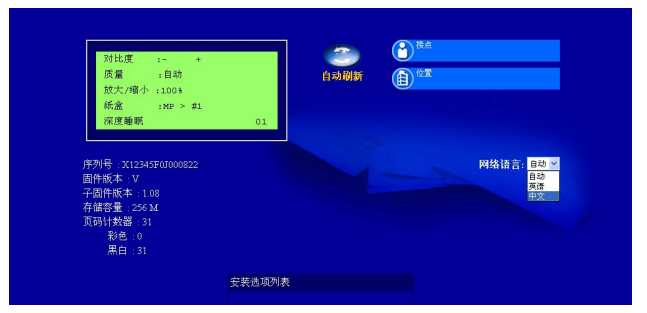

Q

详细信息,请参见*网络使用说明书*中的*网络* 基本管理。

## 打印网络配置列表

您可以打印网络配置列表以确认当前网络设置。

- a 打开设备电源开关,等待设备进入准备就绪状态。
- **b** 按**功能**键,然后按数字键 5、 5。
- C 按启用黑白或启用彩色键。 设备将打印当前网络设置。
- **d** 按**停止 / 退出**键。

## 将网络设置恢复为出厂默认设置

若要将内部打印 / 扫描服务器的所有网络设置恢复至 出厂默认设置,请遵照下列步骤进行操作:

- 确保设备已停止运行,然后拔下设备上的所有 连接电缆(电源线除外)。
- **b** 按**功能**键,然后按数字键 4、 0。
- C 按数字键Ⅰ选择重置。
- 按数字键 1 选择是。 设备将重启。重启完成后,请重新连接各电缆。

# 其他信息

## 色彩校正(如有需要)

### 色彩校准

各种色彩的输出浓度可能因设备所处环境(如温度和 湿度)的不同而有所不同。色彩校准功能可以帮助您 改善色彩浓度。

#### 🖉 提示

- 如果您使用直接打印功能或 BR-Script 打印机驱 动程序进行打印,您需要在操作面板上进行校 准。详细信息,请参见第17页上的使用操作面 板。
- 当使用 Windows<sup>®</sup> 打印机驱动程序进行打印时, 如果**使用校准数据**和自动获取设备数据均设置 为开,则驱动程序将自动获取校准数据。详细 信息,请参见*软件使用说明书*中的*高级选项卡*。
- 如果您使用 Macintosh 打印机驱动程序进行打 印,则需要使用 Status Monitor (状态监控器) 进行校准。打开 Status Monitor (状态监控器) 后,从**控制**菜单中选择**色彩校准**。详细信息, 请参见*软件使用说明书*中的*状态监控器。*

#### 使用操作面板

- a 按**功能**键,然后按数字键 3、6。
- b 按▲或▼键选择校准。 按OK键。
- С 按数字键1选择是。
- d 按**停止/退出**键。

可以将校准参数恢复为出厂默认设置。

- a 按**功能**键,然后按数字键 3、6。
- b 按▲或▼键选择重置。 按OK键。
- С 按数字键1选择是。
- d 按**停止/退出**键。

### 色彩配准

#### 自动配准

可以自动调整各种色彩的打印位置。

- a 按**功能**键,然后按数字键3、7。
- b 按数字键1选择开始。
- С 按停止/退出键。

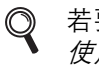

若要手动调整每种色彩的打印位置,请参见 使用说明书(基本功能)中的手动配准。

## **Brother CreativeCenter**

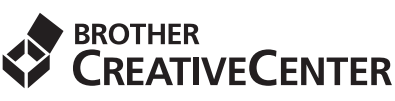

如果您正在使用 Windows<sup>®</sup>, 只需双击桌面上的 Brother CreativeCenter 图标,即可免费获取该网站 上的各种创意和资源,以满足个人和专业需求,灵感 创意源源不断。

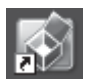

Mac 用户可以通过以下网址访问 Brother CreativeCenter 网站: http://www.brother.com/creativecenter/

# 选配件和耗材

## 更换耗材(消耗品)

需要更换耗材时,操作面板的液晶显示屏上将显示错误提示。如需获取有关本设备耗材的更多信息,请登录 <u>http://solutions.brother.com/</u>网站或联系 Brother 呼叫中心。

| 标准墨粉盒  | 青色  | TN-370C  |  |  | 硒鼓单元<br>(DR-370CL) |               |
|--------|-----|----------|--|--|--------------------|---------------|
|        | 品红色 | TN-370M  |  |  |                    |               |
|        | 黄色  | TN-370Y  |  |  |                    |               |
|        | 黑色  | TN-370BK |  |  | 转印带单元              |               |
| 高容量墨粉盒 | 青色  | TN-375C  |  |  | (BU-300CL)         | Company Parks |
|        | 品红色 | TN-375M  |  |  | 废粉仓<br>(WT-300CL)  |               |
|        | 黄色  | TN-375Y  |  |  |                    |               |
|        | 黑色  | TN-378BK |  |  |                    |               |

#### 商标

brother 标识是兄弟工业株式会社的注册商标。 brother 是兄弟工业株式会社的注册商标。 Microsoft、Windows、Windows Server、Outlook 和 Internet Explorer 是微软公司在美国和 / 或其他国家的注册商标。 Windows Vista 是微软公司在美国和其他国家的注册商标或商标。 Apple、Macintosh、Safari 和 TrueType 是苹果公司在美国和其他国家的注册商标。

#### Brother 产品、相关文档和任何其他资料中出现的任何公司的任何品牌名称和产品名称都是其相应公司的商标或注册商标。

#### 编辑及出版说明

本手册在兄弟工业株式会社监督下编辑出版,包含最新的产品说明与产品规格。 本手册内容及产品规格如有更改,恕不另行通知。 Brother 公司保留对包含在本手册中的产品规格和内容做出更改的权利,恕不另行通知。因使用本手册包含的内容所造成的任何损坏(包括后 果),包括但不仅限于本出版物的排版及其他错误,Brother 公司将不承担任何责任。

#### 版权与许可

◎2010 Brother Industries, Ltd.
本产品包含由以下厂家开发的软件:
◎1983-1998 太平洋软件有限公司
◎2010 Devicescape Software, Inc.
本产品包含由 ZUKEN ELMIC 公司研发的 "KASAGO TCP/IP" 软件。

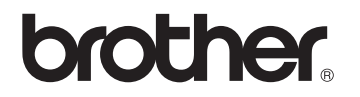